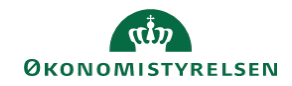

## CAMPUS

Miniguide: Tildel kursuspladser til ukendte deltagere

Denne guide viser, hvordan Læringsadministratoren kan tildele et antal pladser på en klasse, uden at kende de konkrete deltagere. Den eneste betingelse er, at deltagerene skal komme fra samme organisation.

| 1. Klik på Menuen og vælg Admin                                                                     | = CAMPUS                                                                            |
|----------------------------------------------------------------------------------------------------|-------------------------------------------------------------------------------------|
|                                                                                                    | <b>2</b> ₀ Admin                                                                    |
| 2. Klik på Læring i fanemenuen                                                                      | P. Læring                                                                           |
| 3. Vælg Tilmeldingsadministration nederst i menuen                                                  | <ul> <li>Tilmeldingsadministration</li> </ul>                                       |
| 4. Klik på <b>Ny ordre (klassisk)</b> i drop-down menuen for<br>Tilmeldingsadministration           | Ny ordre (klassisk)                                                                 |
| 5. Klik på knappen: Tilmeld                                                                         | 1 2 3 4 Vælg Type, og klik på Næste<br>Tilmeld<br>Tilmeld en eller flere klasser nu |
| 6. Klik på knappen: Næste                                                                           | NÆSTE                                                                               |
| 7. Fremsøg kursuset, eller klik på <b>Søgeikonet</b> for at få<br>en liste over tilgængelige kurser | Søg i katalog:                                                                      |

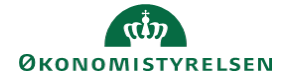

8. Klik på Vælg aktivitet ved det ønskede kursus

| Digitalisering | Klasseundervisning | Vælg aktivitet                    |  |
|----------------|--------------------|-----------------------------------|--|
| <b>™</b> M5:   | Klasseundervisning | Vælg aktivitet for Digitalisering |  |

 Vælg afholdelsesdato for læringen hvis læringstypen er klasse undervisning og hold id hvis læringstypen er e-læring ved kan klikke på Pil-ikonet ved "vælg en klasse"

| KLASSE                                    |   |
|-------------------------------------------|---|
| Vælg en klasse                            | ~ |
| 10.11.2021,<br>København Ø,<br>Pladser: 8 |   |

| 10. Når datoen er valgt, så klik på <b>Pilen</b> i kolonnen<br>Handlinger | KLASSE                                      | PLADSER | PRIS | HANDLI 🔻 |
|---------------------------------------------------------------------------|---------------------------------------------|---------|------|----------|
|                                                                           | 15.02.2018,<br>Hovedstaden,<br>Pladser: 196 | 196     | -    | F        |
| 11. Klik på Næste nederst på siden                                        |                                             |         |      | NÆSTE    |

| 12. Angiv antallet af kursister i boksen: Ikke-tildelte kursister | Ikke-tildelte kursister 0 | *<br>*  |
|-------------------------------------------------------------------|---------------------------|---------|
| 13. Klik på Knappen: Næste                                        |                           | NÆSTE   |
| 14. Afslut ved at klikke på Tilmeld                               |                           | TILMELD |